PDF formatındaki belgenizi Adobe Reader ile açtığınızda ekranın üst kısmında elektronik imza panelini görebilirsiniz.

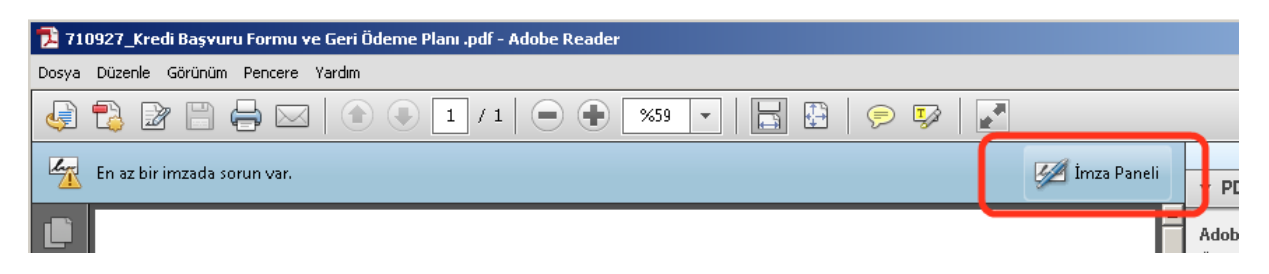

İmza paneli alanı tıklandığında açılan imza panelinde belgenin üzerinde bulunan elektronik imzaları görebilirsiniz.

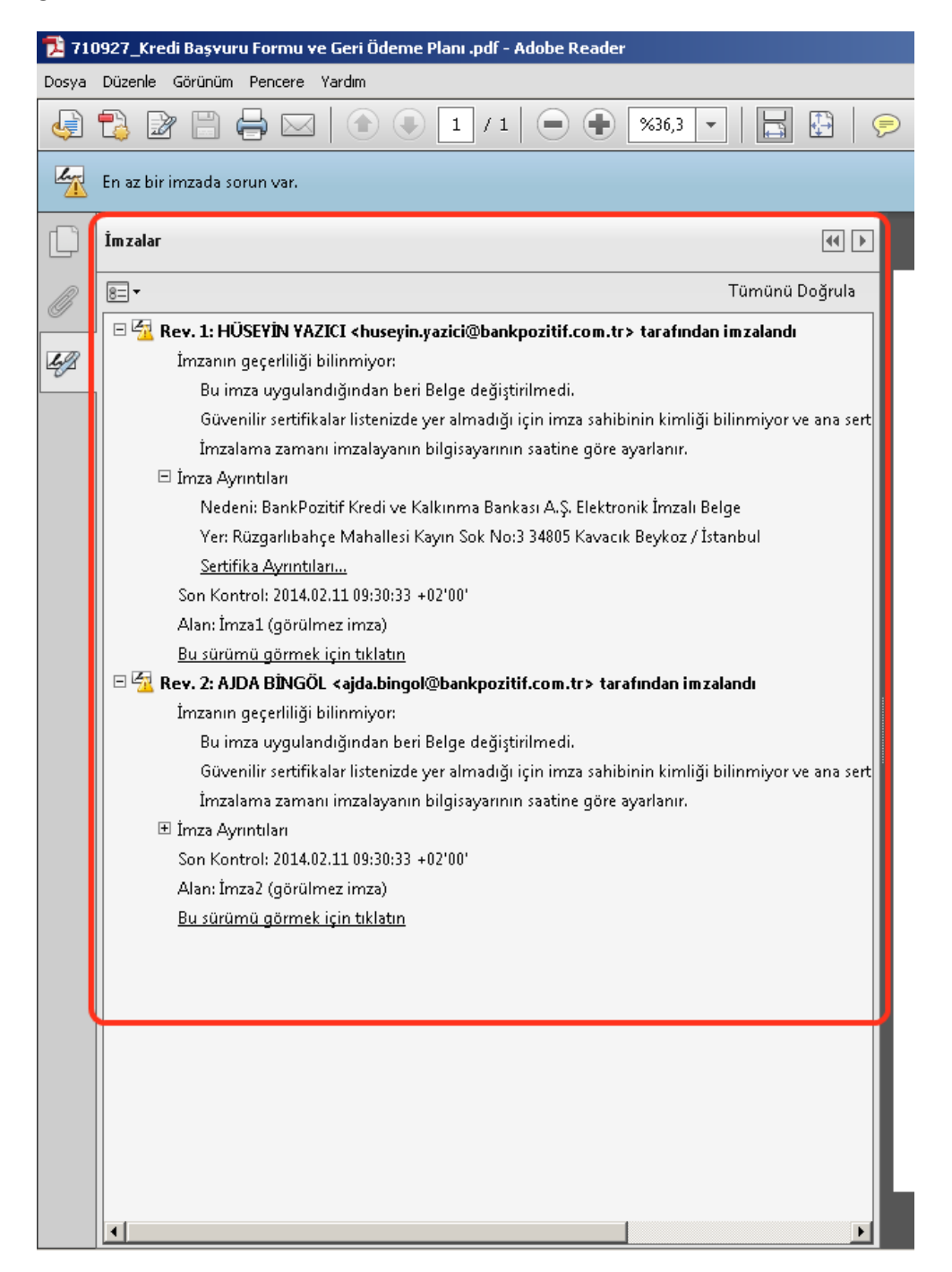

Eğer bu imzalar "geçerliliği bilinmiyor" olarak gözüküyorsa gerekli sertifikaları bilgisayarınıza yüklemeniz gerekiyordur. Sertifika ayrıntıları alanına basarak Sertifika görüntüleyici ekranını açınız.

Ekranda "Güven" tabına geçiniz ve "Güvenilir Sertifika Ekle" tuşuna basınız.

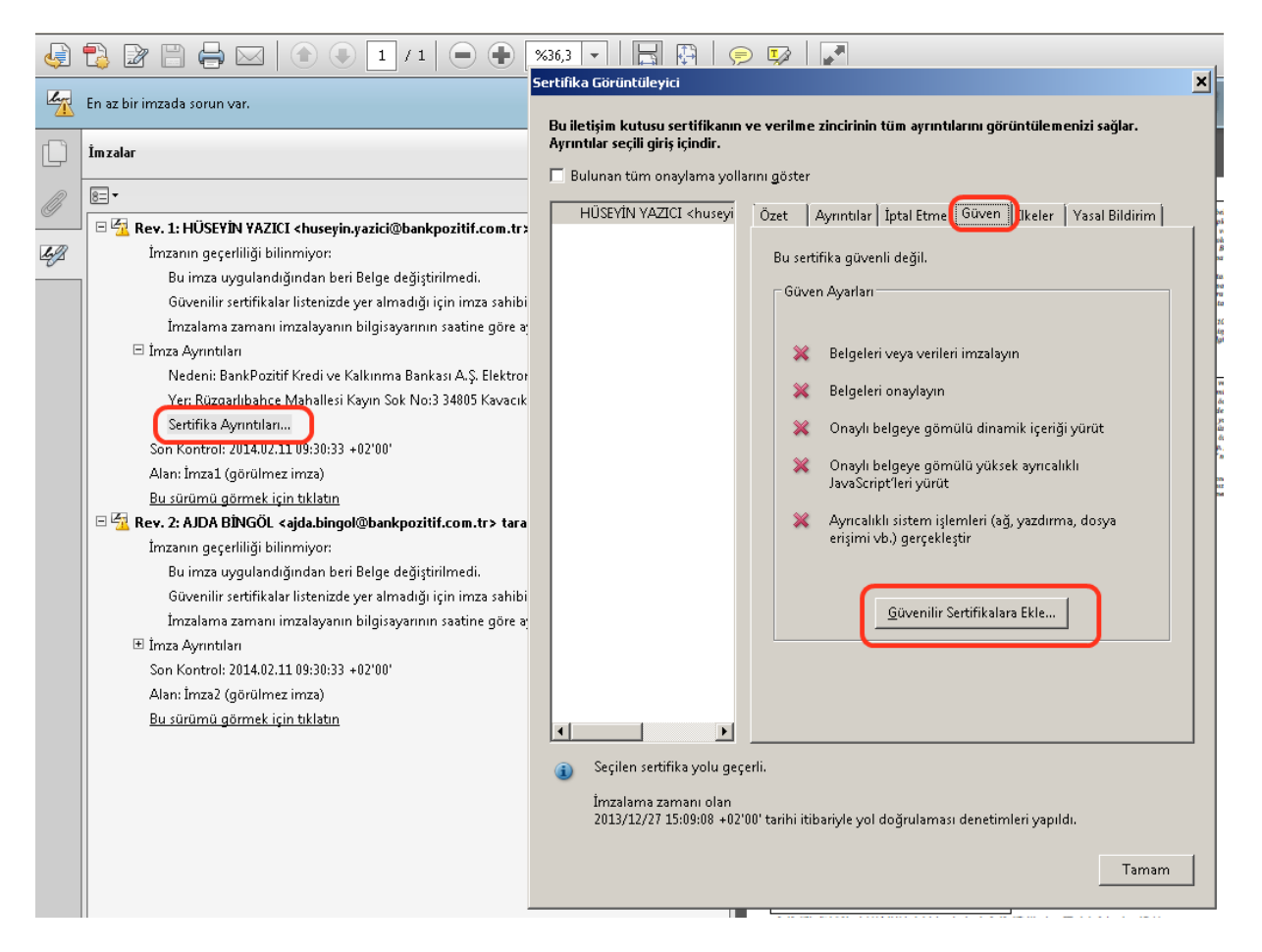

Ekrana gelen güvenlik mesajında "Tamam" tuşuna basın.

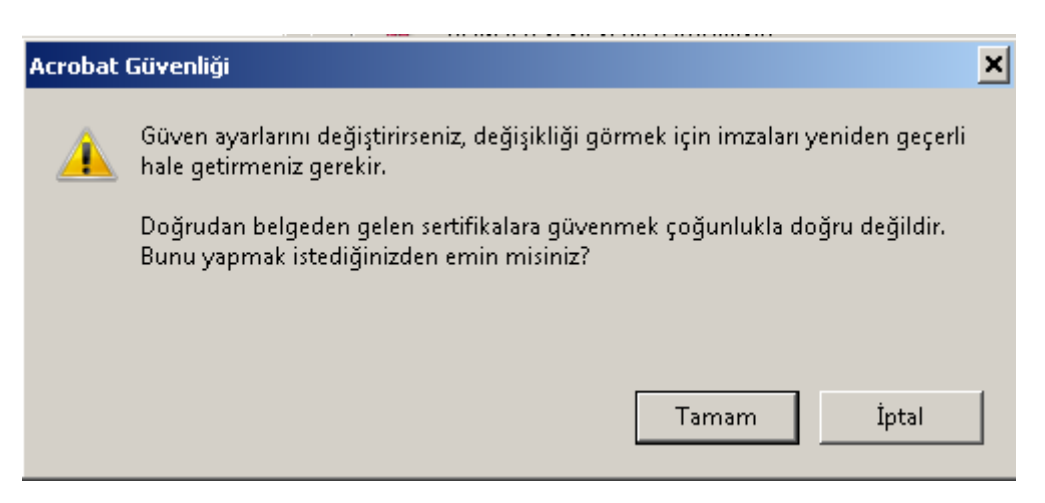

Sertifika bilgileri ekranında "Onaylı Belgeler" kısmını işaretleyerek "Tamam" tuşuna basın.

Kişi Ayarlarını İçe Aktar

| (işi Ayarlarını İçe Aktar                                                                                                    | × |
|----------------------------------------------------------------------------------------------------|---|
| - Sattifila Dilailari                                                                                                    |   |
| Konur – HÜSEVİN VAZICI zbusevin vəzici@bənknozitif.com.tr>                                                                                                    |   |
| Donala and E. CLINEN Niteliki Elektronik Sectifike Unrect Sectorisisi S2                                                                                                    |   |
| Duzenieyen: E-GOVEN Nitelikii Elektronik Sertinka Hizmet Saglayicisi Sz                                                                                                    |   |
| Kullanım: Imza işlemi, Belgeyi Imzala                                                                                                    |   |
| Sona erme tarihi: 23.12.2016 13:57:25                                                                                                    |   |
| Güven                                                                                                    |   |
| İmza doğrulamasının başarılı olması için, bir belge imzalamak için kullanılan sertifika<br>yagüvenli bir bağlantı olarak tanımlanmalı ya da güvenli bir bağlantıya<br>zincirlenmelidir. İptal denetimi, güvenilir bir bağlantıda veya üzerinde yapılamaz. |   |
| 🔽 Bu sertifikayı güvenilir kök olarak kullan                                                                                                    |   |
| İmza doğrulaması başarılıysa bu sertifikaya şunlar için güvenin:                                                                                                    |   |
| 💌 İmzalanan belgeler veya veriler                                                                                                    |   |
| 🔽 Onaylı belgeler                                                                                                    |   |
| 🗖 Dinamik içerik                                                                                                    |   |
| 🔲 İliştirilmiş yüksek imtiyazlı JavaScript                                                                                                    |   |
| 🗖 Ayrıcalıklı sistem işlemleri (ağ, yazdırma, dosya erişimi vb.)                                                                                                    |   |
|                                                                                                    |   |
|                                                                                                    |   |
|                                                                                                    |   |
|                                                                                                    |   |
|                                                                                                    |   |
|                                                                                                    |   |
| Yardım Iptal                                                                                                    |   |

Sertifika görüntüleyici ekranına döneceksiniz, tekrar Tamam tuşuna basarak ekranı kapatın.

## Sertifika Görüntüleyici

Bu iletişim kutusu sertifikanın ve verilme zincirinin tüm ayrıntılarını görüntülemenizi sağlar. Ayrıntılar seçili giriş içindir.

🔲 Bulunan tüm onaylama yollarını göster

| HÜSEYİN YAZICI <huseyi< th=""><th>Özet Ayrıntılar İptal Etme Güven İlkeler Yasal Bildirim</th></huseyi<>   | Özet Ayrıntılar İptal Etme Güven İlkeler Yasal Bildirim                     |  |
|----------------------------------------------------------------------------------------------------|-----------------------------------------------------------------------------|--|
|                                                                                                    | Bu sertifika güvenli değil.                                                 |  |
|                                                                                                    | Güven Ayarları                                                              |  |
|                                                                                                    | Martin de la cita de la cita de la cita de la com                           |  |
|                                                                                                    | Belgeleri veya verileri imzalayin                                           |  |
|                                                                                                    | A Beigelen onaylayın                                                        |  |
|                                                                                                    | Onaylı belgeye gomulu dinamik içerigi yurut                                 |  |
|                                                                                                    | JavaScript'leri yürüt                                                       |  |
|                                                                                                    | Ayrıcalıklı sistem işlemleri (ağ, yazdırma, dosya erişimi vb.) gerçekleştir |  |
|                                                                                                    | <u>G</u> üvenilir Sertifikalara Ekle                                        |  |
|                                                                                                    |                                                                             |  |
| T D                                                                                                    |                                                                             |  |
| <ol> <li>Seçilen sertifika yolu geçi</li> </ol>                                                            | erli.                                                                       |  |
| İmzalama zamanı olan<br>2013/12/27 15:09:08 +02'00' tarihi itibariyle yol doğrulaması denetimleri yapıldı. |                                                                             |  |
|                                                                                                    | Tamam                                                                       |  |

İmza panelinde "Tümünü Doğrula" işlemini yaptığınızda belge üzerindeki imzalar doğrulanacaktır.

×

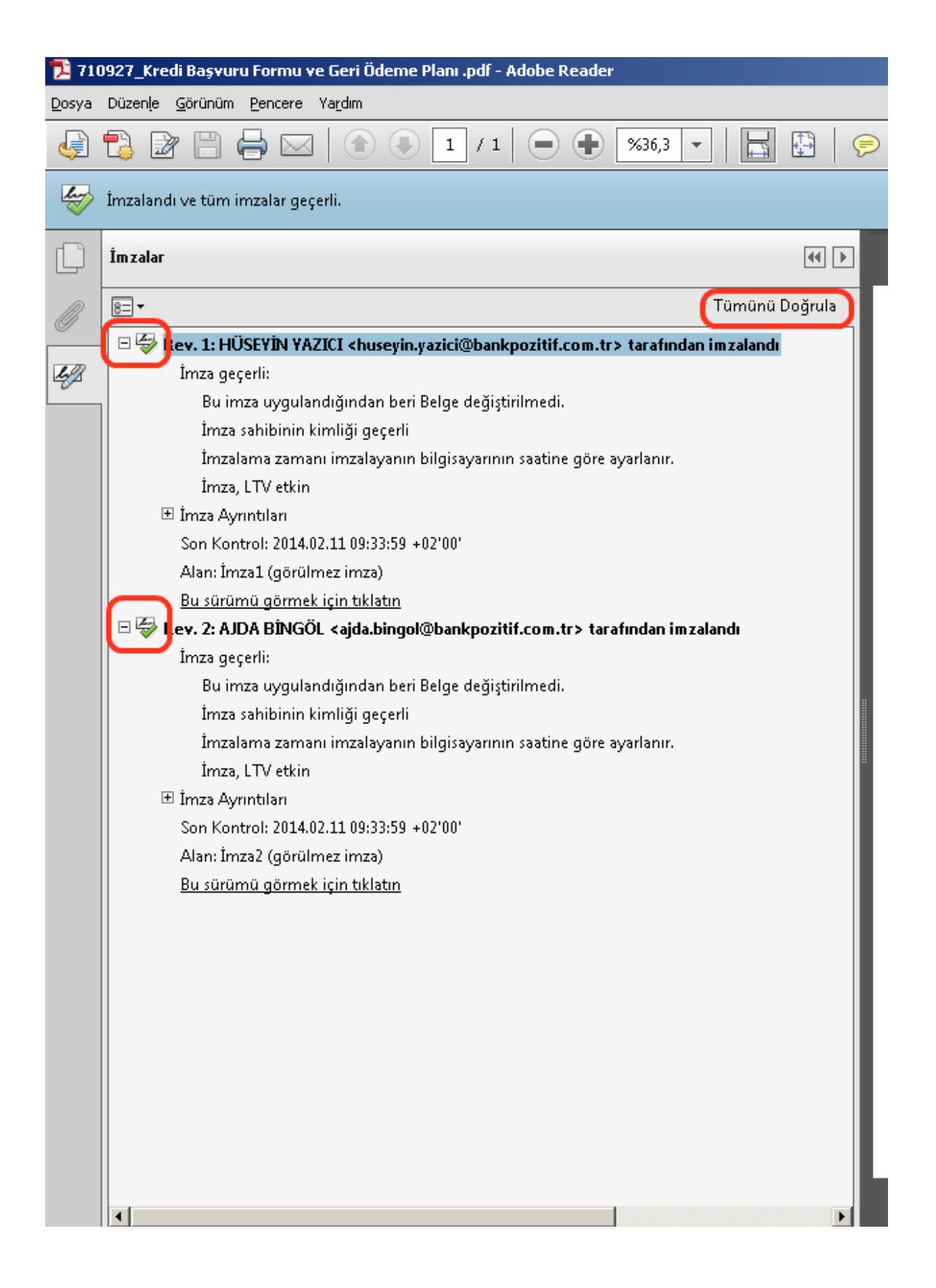